### ADTECH 深圳众为兴技术股份有限公司 ADTECH(SHENZHEN)TECHNOLOGY CO., LTD.

# ARStudio 开机 logo 设置

#### ≻ 使用范围

机器人控制器是 QC410 控制器。

#### ≻ 开机 logo 说明

- 1. 开机 LOGO 图片名称 "LOGO.PNG",分辨率为 400\*300
- 机器人开机时,开机 LOGO 会在 ARStudio 软件或 RPB07 示教器上显示 10 秒, 用户可以自定义开机 LOGO 图片

#### ▶ 开机 LOGO 设置前准备

- 1. 电脑一台,用于制作开机 LOGO;
- 2. 网线一条,用来拷贝开机 LOGO 文件到 RPB07 设备。(仅用 RPB07 示 教器时使用)

#### ▶ 开机 LOGO 设置步骤

- a) 用电脑自带的画图软件, 打开想要设置为开机 LOGO 的图片;
- b) 将图片的像素改为:水平 400,垂直 300, 再将文件另存为

"<mark>LOGO.png</mark>" ,如下图所示:

| 1.               |                                                                    | TECH<br>为兴                       | 深圳<br>ADTE       | II众为兴<br>CH(SHENZI                                            | 技术            | <b>设份有</b> 例   | <b>良公司</b><br>CO.,LTD. |
|------------------|--------------------------------------------------------------------|----------------------------------|------------------|---------------------------------------------------------------|---------------|----------------|------------------------|
| <i>剑</i>  <br>文件 | は<br>一<br>一<br>一<br>一<br>一<br>一<br>一<br>一<br>一<br>一<br>一<br>一<br>一 | - Iogo.png - 画图<br>查看            |                  |                                                               |               |                |                        |
| 「二               | 从 剪切<br>┣┓复制                                                       | □ I 裁剪<br>□ 重新调整大/<br>选 译 ↓ 旋转 • | 小 ∥ & A<br>∥ ∥ < |                                                               |               |                |                        |
| 身                | 剪贴板                                                                | 图像                               | 工具               | <i>剑</i> 保存为                                                  |               |                | X                      |
|                  |                                                                    | R 1                              |                  | ← → < ↑                                                       |               | ∨ ひ ♀ 搜索"桌     | <br>面"                 |
|                  |                                                                    |                                  |                  | 组织 ▼ 新建文件夹                                                    |               |                |                        |
|                  | 调整大小和                                                              | 扭曲                               | ×                | ✓ 快速访问                                                        | OneDrive      |                | ^                      |
|                  | 重新调整<br>依据( <u>B</u> )                                             | 法小<br>: 〇百分比 💿                   | 像素               | >> 此电脑                                                        | Adtech888     |                |                        |
| -                |                                                                    | 水平(出):                           | 400              | <ul><li>■ 视频</li><li>■ 图片</li></ul>                           | 山山市 山山市       |                |                        |
|                  | <b></b> +                                                          | 垂直(⊻):                           | 300              | □文档                                                           | , ¤           |                | *                      |
|                  | □ 保持                                                               | 纵横比( <u>M)</u>                   |                  | 文件名( <u>N</u> ) logo.r<br>保存类型( <u>T</u> ) PNG ( <sup>3</sup> | ing<br>*.png) |                | ~                      |
|                  | 倾斜(角周                                                              | ŧ)                               |                  |                                                               |               |                |                        |
|                  | Ż                                                                  | 水平( <u>O</u> ):                  | )                | ▲ 隐藏文件夹                                                       |               | 保存( <u>S</u> ) | 取消                     |
|                  | Øţ                                                                 | 垂直( <u>E</u> ): (                |                  |                                                               |               |                |                        |
|                  |                                                                    | 确定                               | 取消               |                                                               |               |                |                        |

c) 将制作好的 LOGO.png 图片拷贝到电脑个人用户下的 Adtech 目录下:

| Þ | 计算机   | F | 本地磁盘 (C:)      | ł | 用户    | ×  | admin  | ×   | Adtech | • | Win7 系统  |
|---|-------|---|----------------|---|-------|----|--------|-----|--------|---|----------|
| > | 此电脑 > | W | /indows (C:) > | 用 | 户 〉 A | dt | ech888 | > , | Adtech |   | Win10 系统 |

## ADTECH 深圳众为兴技术股份有限公司 ADTECH(SHENZHEN)TECHNOLOGY CO.,LTD.

|                          |                                   |                                 |                  | - 🗆 ×  |  |  |  |
|--------------------------|-----------------------------------|---------------------------------|------------------|--------|--|--|--|
| II   ☑ II =              | 6理 Adtech                         |                                 |                  | – 🗆 ×  |  |  |  |
| 文件 主页 共享 杳看 图》           |                                   |                                 |                  | ~ 🕜    |  |  |  |
|                          |                                   | a. 0.400                        | the state of the |        |  |  |  |
| ← → Y ↑ L > 此电脑 > Window | ws (C:) > 用户 > Adtecn888 > Adtecn | 相戸 > Adtech888 > Adtech · O 2 扱 |                  |        |  |  |  |
|                          | <b>^</b> 名称 <sup>^</sup>          | 修改日期                            | 类型               | 大小     |  |  |  |
| ★ 快速访问                   | backup                            | 2021/5/27 17:49                 | 文件李              |        |  |  |  |
| OneDrive                 |                                   | 2021/4/19 9:17                  | 文件夹              |        |  |  |  |
| 1. 此中時                   |                                   | 2021/5/27 16:25                 | 文件夹              |        |  |  |  |
|                          | corelog                           | 2021/5/27 8:29                  | 文件夹              |        |  |  |  |
| - 30 対家                  | e debuglog                        | 2021/4/19 9:17                  | 文件夹              |        |  |  |  |
|                          | errorfiles                        | 2021/4/19 9:17                  | 文件夹              |        |  |  |  |
| ▶ 图片                     | 📜 factorytest                     | 2021/5/8 15:28                  | 文件夹              |        |  |  |  |
| 圖 文档                     | 📙 globalpts                       | 2021/5/19 13:53                 | 文件夹              |        |  |  |  |
| ▼ 下载                     | 📕 jointtest                       | 2021/4/19 9:19                  | 文件夹              |        |  |  |  |
| ♪ 音乐                     | 📙 motordata                       | 2021/4/19 9:29                  | 文件夹              |        |  |  |  |
| 📃 桌面                     | params                            | 2021/5/24 10:48                 | 文件夹              |        |  |  |  |
| 🐛 Windows (C:)           | statelog                          | 2021/4/27 13:56                 | 文件夹              |        |  |  |  |
| 📜 Intel                  | Targetcommlog                     | 2021/4/19 9:17                  | 文件夹              |        |  |  |  |
| PerfLogs                 | adtcore.ini                       | 2021/5/27 17:49                 | 配置设置             | 1 KB   |  |  |  |
| Program Files            | LOGO.png                          | 2021/5/27 17:36                 | PNG 文件           | 194 KB |  |  |  |
| Program Files (x86)      | obots.rbt                         | 2021/5/14 13:36                 | RBT 文件           | 1 KB   |  |  |  |
| Windows                  | studio.ini                        | 2021/5/27 17:49                 | 配置设置             | 14 KB  |  |  |  |
|                          |                                   |                                 |                  |        |  |  |  |
| - Data (D·)              | ~                                 |                                 |                  |        |  |  |  |
| 17 个项目 选中 1 个项目 193 KB   |                                   |                                 |                  |        |  |  |  |
|                          |                                   | > I                             |                  |        |  |  |  |
|                          |                                   | ✓ ⊥                             |                  |        |  |  |  |
|                          |                                   |                                 |                  |        |  |  |  |

d) 重新打开 ARStduio 上位机软件即可成功替换开机 logo.